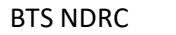

\_

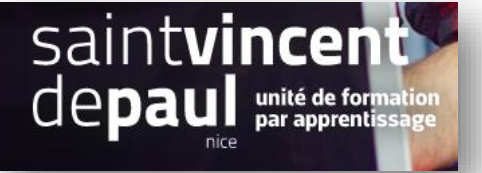

# Référencement

L'objectif est que l'URL de chaque page soit lisible

#### 1-Paramétrer le trafic SEO sur les pages du site

Allez dans « Paramètres de la boutique », puis « Trafic et SEO »

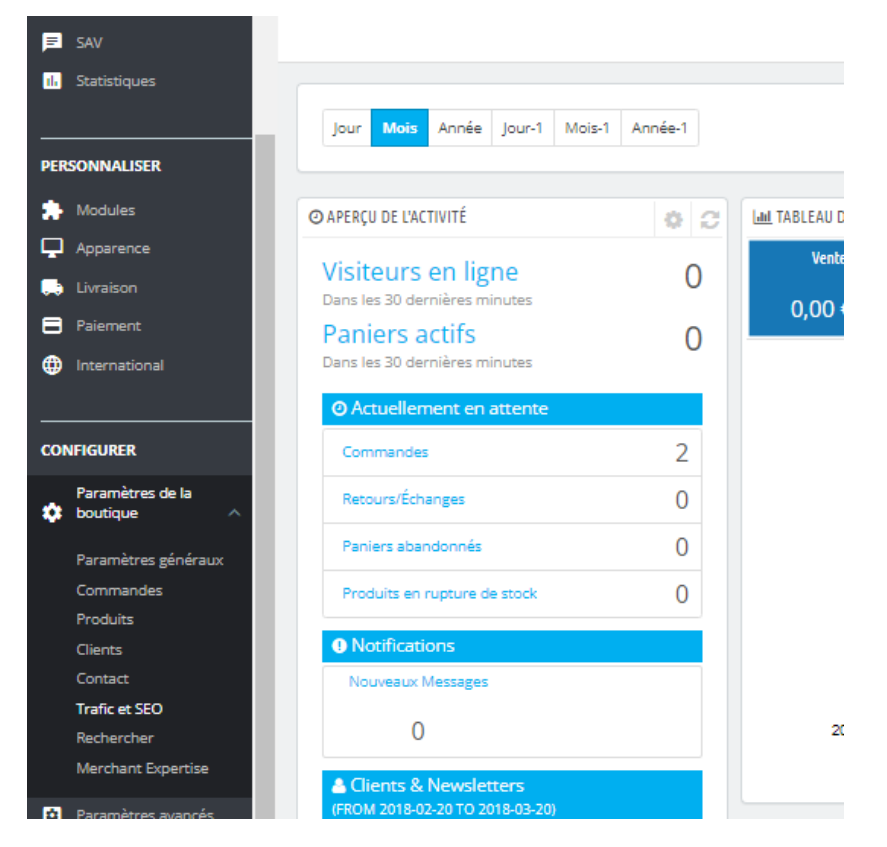

Ici, vous pouvez visualiser directement les pages générées par Prestashop : accueil, sitemap, contact...

| <b>PrestaShop</b> 1.7.6.5            | Accès rapide 🔻 🔍 🔍 Rechercher | r (ex. : référence produit, nor |                                     |                   | 💿 Voir ma boutique 🏼 👖   |
|--------------------------------------|-------------------------------|---------------------------------|-------------------------------------|-------------------|--------------------------|
| ✓ ▲ ✓ Tableau de bord                | SEO & URL                     |                                 |                                     | Ajouter une page  | Modules recommandés Air  |
| VENDRE                               | SEO & URL Moteurs de rect     | herche Affiliés                 |                                     |                   | 1                        |
| Catalogue     Clients     SAV        | Actions groupées 🗸            |                                 |                                     |                   |                          |
| 1. Statistiques                      | ID ^                          | Page                            | Titre de la page                    | URL simplifiée    | Actions<br>Q. Rechercher |
| PERSONNALISER                        | 1                             | pagenotfound                    | Erreur 404                          | page-introuvable  | 1                        |
| Apparence     Livraison     Paiement | 2                             | best-sales<br>contact           | Meilleures ventes<br>Contactez-nous | meilleures-ventes |                          |
| () International                     | 4                             | index                           |                                     |                   | 1 :                      |

Descendez jusqu'à la fenêtre « Configuration des URL » et sélectionnez « Oui » pour « URL simplifiée »

| Commandes          | · · · ·                                      | 2 - Liniender i an an an fade i Li Linienen an ander ander                     |      |
|--------------------|----------------------------------------------|--------------------------------------------------------------------------------|------|
| atalogue<br>lients | Configuration des URL                        |                                                                                |      |
| AV<br>atistiques   | URL simplifiée 🔽                             | NON OUI                                                                        |      |
| NNALISER           | URL accentuées [2]                           | NON OUI                                                                        |      |
| odules<br>oparence | Rediriger vers l'URL canonique               | 302 Déplacé Temporairement (recommandé lorsque vous configurez votre boutique) | •    |
| raison<br>iement   | Désactiver l'option MultiViews d'Apache 📳    | NON OUI                                                                        |      |
| rnational          | Désactiver le module mod_security d'Apache 🝸 | NON OUI                                                                        |      |
| IURER              |                                              |                                                                                | Enre |

#### « Enregistrer » —

En descendant encore, vous pouvez paramétrer « l'URL de la boutique »

|                                                         |                                                                                                    | Enregistrer |
|---------------------------------------------------------|----------------------------------------------------------------------------------------------------|-------------|
| 🗘 URL de la boutique                                    |                                                                                                    |             |
| (j) Vous pouvez changer ici l'URL de votre boutique. Si | vous migrez votre boutique vers une nouvelle URL, veuillez penser à changer les valeurs ci-dessous. |             |
| Domaine de la boutique                                  | c12950-1.btsndrc.ac                                                                                 |             |
| Domaine SSL                                             | c12950-1.btsndrc.ac                                                                                 |             |
| Chemin de base                                          | /presta/presta1/                                                                                    |             |
|                                                         |                                                                                                    |             |
|                                                         |                                                                                                    | Enregistrer |

Un peu plus bas, dans l'encart « **options SEO** », vous pouvez aussi choisir de faire apparaitre les attributs des produits dans la balise titre

| ≪<br>≁ Tableau de bord | SEO & URL                                              |                                   | Ajouter une page | Modules recommandés Aide |
|------------------------|--------------------------------------------------------|-----------------------------------|------------------|--------------------------|
| VENDRE                 | SEO & URL Moteurs de recherche Affiliés                |                                   |                  |                          |
| 🛧 Commandes            | Route vers les modules                                 | module/{module}{/:controller}     |                  |                          |
| Catalogue              |                                                        | Mots-clés : module* , controller* |                  |                          |
| Clients                |                                                        |                                   |                  |                          |
| E SAV                  |                                                        |                                   |                  | Enregistrer              |
|                        | Options SEO                                            |                                   |                  |                          |
| PERSONNALISER          |                                                        |                                   |                  |                          |
| 🔅 Modules              | Afficher les attributs dans la balise titre du produit | NON OUI                           |                  |                          |
| Apparence              |                                                        |                                   |                  |                          |
| 💭 Livraison            |                                                        |                                   |                  |                          |
| Paiement               |                                                        |                                   |                  |                          |
| International          |                                                        |                                   |                  | Enregistrer              |

## 2-Ajouter des mots-clés sur les pages

| S PrestaShop 1.7.65 | Accès rapide 🔻 🔍 Rechercher (ex | : référence produit, nor |                   |                   | 💿 Voir ma boutique 🏾 👲  |
|---------------------|---------------------------------|--------------------------|-------------------|-------------------|-------------------------|
| ✓ ▲                 | Trafic et SEO / SEO & URL       |                          |                   | Ajouter une page  | Modules recommandés Aic |
| VENDRE              | SEO & URL Moteurs de rechere    | he Affiliés              |                   |                   |                         |
| 合 Commandes         | SEO & URL (35)                  |                          |                   |                   | 1                       |
|                     | Actions groupées 🗸 🗸            |                          |                   |                   |                         |
| sav                 | Tout sélectionner               |                          |                   |                   |                         |
| 11. Statistiques    | ID 🔦                            | Page                     | Titre de la page  | URL simplifiée    | Actions                 |
|                     |                                 |                          |                   |                   | Q Rechercher            |
| PERSONNALISER       | 1                               | pagenotfound             | Erreur 404        | page-introuvable  | × :                     |
| 📮 Apparence         | 2                               | best-sales               | Meilleures ventes | meilleures-ventes | 1 :                     |
| E Paiement          | 3                               | contact                  | Contactez-nous    | nous-contacter    | × :                     |
| International       | 4                               | index                    |                   |                   | 1                       |

### Cliquez sur le crayon pour modifier la page

| ENDRE                        | SEO & URL   | Moteurs de recherche | Affiliés |                  |                                                                                                    |             |
|------------------------------|-------------|----------------------|----------|------------------|----------------------------------------------------------------------------------------------------|-------------|
| Commandes                    | Balise méta | mot-clés             |          |                  |                                                                                                    |             |
| Catalogue                    |             |                      |          |                  |                                                                                                    |             |
| Clients                      |             |                      |          | * Page           | best-sales *                                                                                                    |             |
| SAV                          |             |                      |          |                  | Nom de la page concernée.                                                                                                    |             |
| l Statistiques               |             |                      |          | Titre de la page | Meilleures ventes                                                                                                    |             |
|                              |             |                      |          |                  | Le titre public de cette page. Caractères interdits: <>={}                                                                                                    |             |
| ERSONNALISER                 |             |                      |          | Meta description | Nos meilleures ventes                                                                                                    |             |
| Modules                      |             |                      |          |                  | Entrez une courte description de votre boutique. Caractères interdits: <>={}                                                                                            |             |
| Apparence                    |             |                      |          |                  |                                                                                                    |             |
| : Livraison                  |             |                      |          | Meta mots-clés   | Ajouter un mot-clé                                                                                                    |             |
| Paiement                     |             |                      |          |                  | Liste des mots-clés pour les moteurs de recherche. Pour ajouter un mot-clé, cliquez dans le champ, saisissez un mot, puis appuyez sur                                   |             |
| International                |             |                      |          |                  | churee , caracteres interoits. ~-0                                                                                                    |             |
|                              |             |                      |          | * URL réécrite   | meilleures-ventes                                                                                                    |             |
| ONFIGURER                    |             |                      |          |                  | Exemple : "contacts" pour http://maboutique.com/shop/contacts redirigera vers http://maboutique.com/shop/contact-form.php<br>Nutilisez que des lettres et le tiret (-). |             |
| Paramètres de la<br>boutique |             |                      |          |                  |                                                                                                    |             |
| Paramètres généraux          |             |                      |          |                  |                                                                                                    |             |
| Commandes<br>Produits        | Annuler     | ]                    |          |                  |                                                                                                    | Enregistrer |

Vous pouvez insérer des mots-clés dans l'encart prévu « Meta mots-clés »

« Enregistrer »